## Polaroid P3500S Factory Reset Guide

1. Turn your printer on. Go to Control Panel > Devices and Printers. Right-click on XPS Card Printer and select Printer Properties.

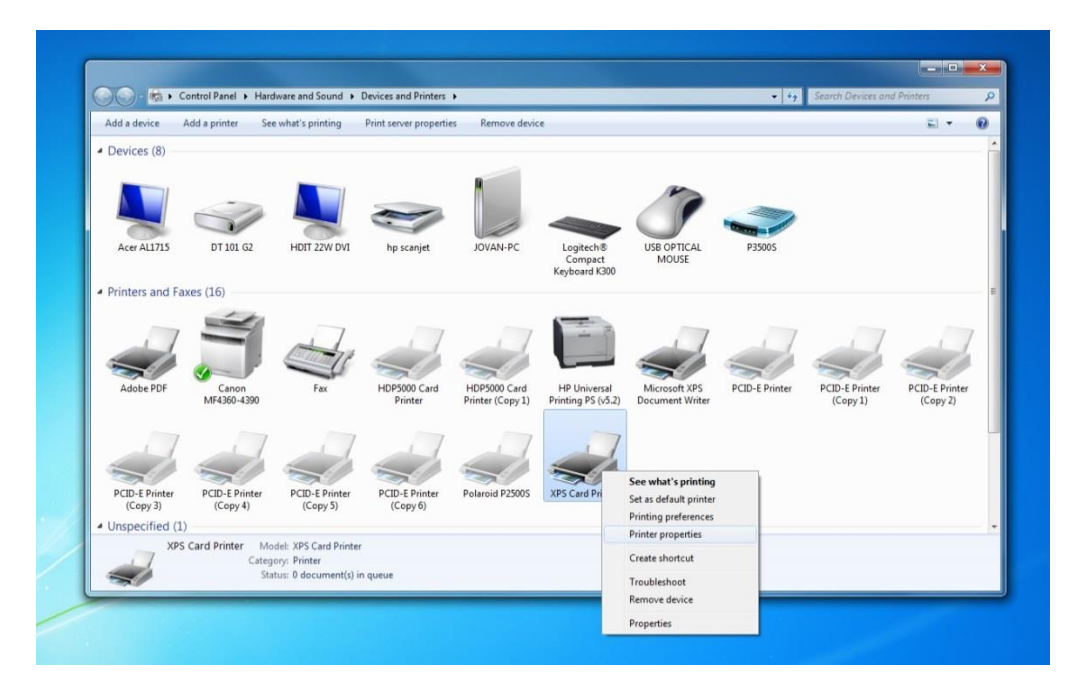

2. Click on the Printer Status tab. Then click Configure Printer

| Add a device A                                | dd a printer See what'        | printing Print server properties Remove device                                                                                                    |                            |
|-----------------------------------------------|-------------------------------|----------------------------------------------------------------------------------------------------|----------------------------|
| Devices (8)                                   | DT 101 62 HC                  | KYS Card Printer Properties                                                                                                    |                            |
| Printers and Fax                              | es (16)                       | Printer Status:<br>Personal Procession (Construction) (Construction) | PCID-E Printer<br>(Copy 1) |
| PCID-E Printer<br>(Copy 3)<br>Unspecified (1) | PCID-E Printer<br>(Copy 4) PC | Supples Ribbon status: OK Ribbon Type: YMCKT Ribbon Type: YMCKT Ribbon Type: YMCKT Test Print Sample Card Print M                                                                                                    | ag Stipe Test Card         |
|                                               | Category: Pr<br>Status: 0     | Last update: 01/09/12 15:08:00 Ask f                                                                                                    | Printer for Update         |

3. Choose "WebService" as your username and then enter "926918" as your password. *Note: If you do not have this screen, you may need to click LOGOUT first.* 

| Printer Manager - Mozilla I     | Firefox                            |              |        |
|---------------------------------|------------------------------------|--------------|--------|
| <u>File Edit View History B</u> | ookmarks <u>T</u> ools <u>H</u> el | p            |        |
| 📳 Printer Manager               | +                                  | وطيعات تحصوا |        |
| z10318.local.                   | -                                  |              |        |
|                                 |                                    |              | Printe |
|                                 |                                    |              |        |
| Select Language:                | Please Log                         | In:          |        |
| English                         | Username                           | WebService + |        |
| ◎ 日本語                           | Password                           |              |        |
| O Deutsch                       | Tassword                           |              |        |
| 🔘 Italiano                      | Log In                             |              |        |
| Polski                          |                                    |              |        |
| Español                         |                                    |              |        |
| Português                       |                                    |              |        |
| ◎ 한글                            |                                    |              |        |
| ◎ 简体字                           |                                    |              |        |
| ◎ 繁體字                           |                                    |              |        |
| العربية 🔘                       |                                    |              |        |
|                                 |                                    |              |        |

## Go to **Printer Setting > Print**.

Scroll all the way to the bottom and click **Restore Default**. Then click **Set Current**.

|                          |                 |               | Definite            | Managar      |  |
|--------------------------|-----------------|---------------|---------------------|--------------|--|
| tus 🔹 Printer Setting 😴  | TroubleShooting | Maintenance - | Printe<br>Log Out 👻 | r Manager    |  |
| Third setting            |                 |               |                     |              |  |
| rint                     |                 |               |                     |              |  |
| 25) YMCPower             | 0               | 0             | Special             | [-100 - 100] |  |
| 26) YMCPower600          | 0               | 0             | Special             | [-100 - 100] |  |
| 27) YMCPowerCalibration  | 0               | 34            | Special             | [-100 - 100] |  |
| 28) YMCPowerCalibration6 | 00 0            | 0             | Special             | [-100 - 100] |  |
| 29) YMCPowerDuplex       | 0               | 0             | Special             | [-100 - 100] |  |
| 30) YMCPowerNosRGB       | -48             | -48           | Special             | [-100 - 100] |  |
| 31) YMCWhiteShade        | 0               | 0             | Shades              | [-100 - 100] |  |
| Set Current Restore Defa | ult             |               |                     |              |  |

4. Your printer has now been reset to factory default settings!